## Logging onto Sparx Maths

- Go to <u>https://sparxmaths.com/</u> then click on Log in in the top right hand corner and then select Student Login.
- 2. It will then ask you to select your school, start typing The Cornerstone Academy then when it appears in the list click on it and then click on the Continue button.
- 3. Then at the next screen to log into Sparx you need to click on the orange button that says Log in to Sparx using Microsoft.
- 4. The next screen you need to put your school email address and school password in which you should know if you don't we can reset this at school.
- 5. Once you have done that then you should be signed into Sparx so you can complete your work.